## Data Recipient Report AUDIT

Quick Guide

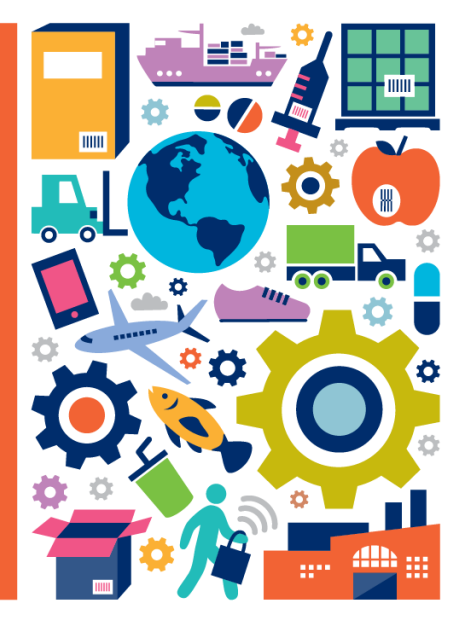

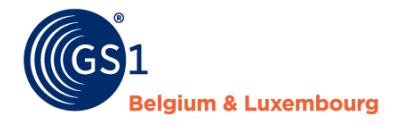

© GS1 Belgium & Luxembourg 2021

### Content

- 1. Practical information
- 2. Read first: pointers for a correct interpretation of report
- 3. Audit report
  - Overview page
  - GTIN details page
  - GLN details page
- 4. Q&A

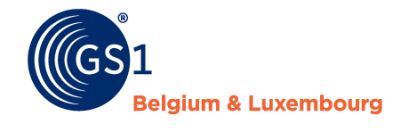

### **Read first: pointers for a correct interpretation of the report**

- Results that are only available upon closure of an iteration are
   GLN details page "Non participating information providers":

   → Upon closure, all GTINs for which no actions was taken are cancelled.
   In case a sample set has 100% 'cancelled' items, this GLN/supplier will appear here
- Results that are only to be interpreted correctly upon closure of an iteration are
   GLN details page "Information providers partly participating":

   → Upon closure, all GTINs for which no actions was taken are cancelled.
   In case a sample set has partly completed & partly cancelled audits, this GLN/supplier will appear here
- Filters (e.g. iteration) on pages can have a large impact the data/interpretation, please use them carefully To remove a filter, click the 'clear selections' icon
- Excel download: click the 'more options' icon on the top right corner of a table (click '...' and choose option 'Export Data')

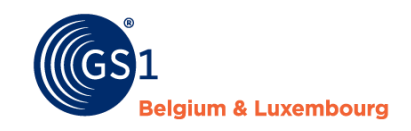

More options

### **Practical information**

- Location of report: embedded in My Product Manager (current approach)!
- Upon clicking 'My Reports', a *selection menu* is now in place:
  - Data Quality Report: report on all items you have access to
  - <u>Audit Report (= subject of this guide)</u>: report only on audited items (<u>not all</u>) you have access to

| Data Quality Report                                                                                                    | Audit Report                                                                                                    |
|----------------------------------------------------------------------------------------------------|----------------------------------------------------------------------------------------------------|
| The Data Quality Report gives an overview of <b>quality of trade items</b> and information<br>providers that you as a recipient have access to:<br>• Trade Items over time<br>• Trade Items per Information Provider<br>• Validation Failures<br>• GTIN Details<br>• Full Details<br>Data Quality Report | The Audit Report gives an overview of the <b>audit results</b> for the trade items that you<br>as a recipient have access to:<br>• Audit Scores per Information Provider<br>• GTIN Exemptions<br>• GLN Exemptions<br>• GTIN Details<br>• GLN Details |

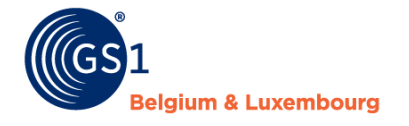

### **Audit report**

#### Overview page (example)

- On top: filters
  - Iteration: filter on one (or several) specific audit period(s)
  - GLN: filter 1 or multiple
  - Information Provider: filter on supplier name
  - **Hint:** use 'ctrl'-button to select multiple (not all) options
- Middle: Sorting information providers in terms of their Data Quality Score\* (high -> low)

#### \*after corrections/re-audits

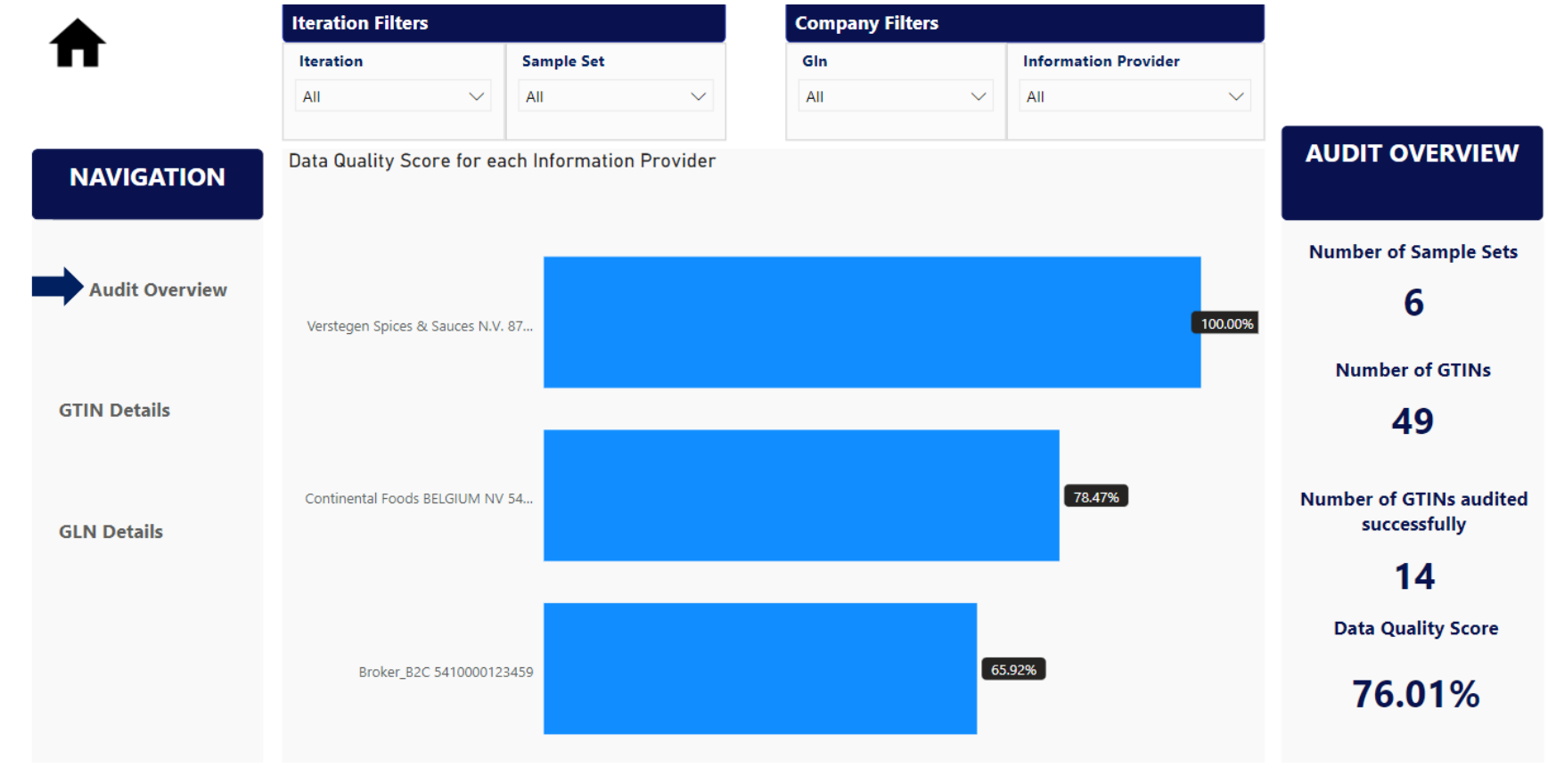

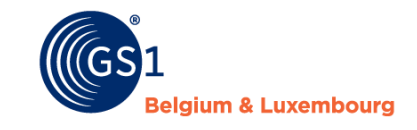

### **Audit report**

GTIN details page (example): This report allows you to see detailed GTIN information (e.g. per information provider by using the GLN filter)

- On top: filters ٠ (explanation see previous slide)
- Middle: .
  - Score per GTIN
  - List of exempted GTINs with reason description
- Right: KPI's

|               | Iteration Filter                 |                                |                    | Company                |                    |                             |                |                          |                     |                       |
|---------------|----------------------------------|--------------------------------|--------------------|------------------------|--------------------|-----------------------------|----------------|--------------------------|---------------------|-----------------------|
|               | Iteration                        | San                            | Sample Set         |                        | GIn                |                             |                | nformationProvider       |                     |                       |
|               | All                              | → All                          |                    | $\sim$                 |                    | All                         | $\sim$         | All                      | $\checkmark$        |                       |
| NAVICATION    | GTIN results                     | GTIN results                   |                    |                        |                    |                             |                | Exempted GTINs 🖉 🗋 🍸 🔂 . |                     |                       |
| NAVIGATION    | GTIN                             | Gln                            | Iteration          | Status                 | Score              | Information                 | GTIN           | Gln                      | Description 🔨       | GTIN DETAILS          |
|               | 05410056181427<br>05410558231019 | 5410000123459<br>5410000123459 | Q3_2021<br>PILOT   | Completed<br>Completed | 60.42%<br>29.67%   | Broker_B2C<br>Broker_B2C    | 00000080042532 | 8712886515241            | Capture<br>with DMS | Number of Sample Sets |
| udit Overview | 05410920019665                   | 5410000123459<br>5410000123459 | Q3_2021<br>PILOT   | Completed<br>Completed | 100.00%<br>100.00% | Broker_B2C<br>Broker B2C    | 00000080042556 | 8712886515241            | Capture<br>with DMS | 6                     |
|               | 05411188121763                   | 5410000123459<br>5410000123459 | Q3_2021<br>Q3_2021 | Completed<br>Completed | 89.50%<br>64.94%   | Broker_B2C<br>Broker B2C    | 00000080042563 | 8712886515241            | Capture<br>with DMS | Ū                     |
|               | 05411188133872                   | 5410000123459                  | Q3_2021            | Completed              | 33.14%             | Broker_B2C                  | 00000080053811 | 8712886515241            | Capture<br>with DMS | Number of GTINs       |
| GTIN Details  | 05414150615932<br>05414972105482 | 5410000123459<br>5410056000100 | Q3_2021<br>PILOT   | Completed<br>Completed | 44.29%<br>78.47%   | Broker_B2C<br>Continental   | 00000080481522 | 8712886515241            | Capture<br>with DMS | 49                    |
|               | 07613031589517                   | 5410000123459                  | Q3_2021            | Completed              | 55.63%             | Broker_B2C                  | 0000080508878  | 8712886515241            | Capture<br>with DMS | Number of GTINs       |
|               | 07613034601902<br>08710604780780 | 5410000123459<br>5410000123459 | Q3_2021<br>Q3_2021 | Completed<br>Completed | 40.00%<br>65.70%   | Broker_B2C<br>Broker_B2C    | 00000087111781 | 5410000123459            | Completed<br>Audit  | audited successfully  |
| LN Details    | 08712200080493                   | 8712200000002                  | PILOT              | Completed              | 100.00%            | Verstegen Sj<br>Sauces N.V. | 00013409516928 | 8712886515241            | Capture<br>with DMS | 14                    |
|               | 08712200087362                   | 8712200000002                  | PILOT              | Completed              | 100.00%            | Verstegen Sj<br>Sauces N.V. | 00013409517314 | 8712886515241            | Capture<br>with DMS |                       |
|               |                                  |                                |                    |                        |                    |                             | 00013409517321 | 8712886515241            | Capture<br>with DMS | Exempted GTINs        |
|               |                                  |                                |                    |                        |                    |                             | 00078895100013 | 8712886515241            | Capture<br>with DMS | 179                   |
|               |                                  |                                |                    |                        |                    |                             | 00078895123975 | 8712886515241            | Capture             |                       |

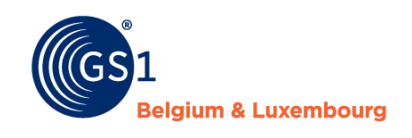

### **Audit report**

#### <u>GLN details page (example):</u>

This report allows you to see detailed information per information provider GLN

- On top: filters • (see previous slide for info)
- Right: KPI's •
- Middle part: see next slide •

|          | Iteration Fi   | ilters               |              |              | <b>Company Filte</b> |                                           |           |               |            |                                                |  |
|----------|----------------|----------------------|--------------|--------------|----------------------|-------------------------------------------|-----------|---------------|------------|------------------------------------------------|--|
| 1        | Iteration      |                      | Sample Set   |              | GIn                  | Gin                                       |           | nationProvide | r          |                                                |  |
|          | All            | $\sim$               | All          | $\sim$       | All                  | $\sim$                                    | All       |               | $\sim$     |                                                |  |
| VIGATION | Exempted Inf   | ormation Provi       | ders         |              | Information F        | Information Provider partly participating |           |               |            |                                                |  |
|          | Gln            | InformationProvi     | der          | Description  | Gln                  | Informati                                 | on        | #Completed    | #Cancelled |                                                |  |
|          | 8410113000002  | BODEGAS TORRE        | S            | Not in scope |                      | Provider                                  |           | Audits        | Audits     |                                                |  |
|          | 5410000111111  | Broker_MPM_B28       | В            | Not in scope | 5410056000100        | Continent                                 | tal Foods | 1             | 10         |                                                |  |
|          | 5430001243000  | ) Brouwerij Breda    |              | Not in scope |                      | BELGIUM                                   | NV        |               |            | #Exempted Information                          |  |
| view     | 5400110000016  | 5 Delhaize (Data su  | upplier)     | Not in scope | 871220000002         | Versteger                                 | n Spices  | 2             | 1          | Providers                                      |  |
|          | 5400141000009  | Etn. Fr. Colruyt N   | .V.          | Not in scope |                      | & Sauces                                  | N.V.      |               |            |                                                |  |
|          | 5404009199966  | 5 NV Solucious (Su   | ipplier)     | Not in scope | 5410000123459        | Broker_B2                                 | 2C        | 24            | 8          | 11                                             |  |
|          | 5425038880007  | PERVASCO NV          |              | Not in scope | Total                |                                           |           | 27            | 19         |                                                |  |
|          | 5410706000009  | PHILIP MORRIS B      | BENELUX      | Not in scope |                      |                                           |           |               |            | #Non-Participating                             |  |
| ails     | 5410921000013  | 8 Pietercil Delby's  |              | Not in scope |                      |                                           |           |               |            | Information Providers                          |  |
|          | 2783482383431  | l Qliktag            |              | Not in scope |                      |                                           |           |               |            | information Providers                          |  |
|          | 540021000008   | 8 Retail Partners Co | olruyt Group | Not in scope | <                    |                                           |           |               |            | 0                                              |  |
|          |                |                      |              |              | information p        | roviders                                  | not cor   | recting data  | before     | 0                                              |  |
|          |                |                      |              |              | requesting a         | udit                                      |           |               |            |                                                |  |
| Details  |                |                      |              |              | GIn Informatio       | nProvider                                 |           |               |            | #Information Providers<br>partly participating |  |
|          |                |                      |              |              |                      |                                           |           |               |            | -                                              |  |
|          | Non-participa  | ating Informatio     | on Provide   | rs           |                      |                                           |           |               |            | 3                                              |  |
|          | GIn Informatio | nProvider            |              |              |                      |                                           |           |               |            |                                                |  |
|          |                |                      |              |              |                      |                                           |           |               |            | #Information Providers<br>not correcting data  |  |
|          |                |                      |              |              |                      |                                           |           |               |            | (Blank)                                        |  |

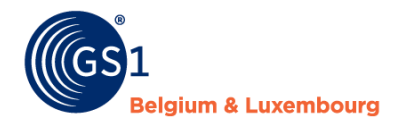

- Middle:
  - Exempted GLNs + reason
  - Non-participating information providers = suppliers with 100% `cancelled' GTINs at the end of an iteration
  - Information Providers partly participating = suppliers with both cancelled & completed items at the end of an iteration
  - Information Providers not correcting data before requesting audit = suppliers not making a pro-active data quality improvement effort

|                                          | Iteration Fi   | ilters                                                                                                    |               |              | Company Filter |                                           |           |                      |            |                      |  |
|------------------------------------------|----------------|----------------------------------------------------------------------------------------------------|---------------|--------------|----------------|-------------------------------------------|-----------|----------------------|------------|----------------------|--|
|                                          | Iteration      |                                                                                                    | Sample Set    |              | GIn            | InformationProvider                       |           |                      |            |                      |  |
|                                          | All            | $\sim$                                                                                                    | All           | $\sim$       | All            | $\sim$                                    | All       |                      | $\sim$     |                      |  |
| NAVIGATION                               | Exempted Inf   | ormation Pro                                                                                                    | oviders       |              | Information P  | Information Provider partly participating |           |                      |            |                      |  |
| na na na na na na na na na na na na na n | Gln            | InformationPro                                                                                                    | ovider        | Description  | Gln            | Informatio                                | n #       | Completed            | #Cancelled |                      |  |
|                                          | 8410113000002  | BODEGAS TOP                                                                                                    | RRES          | Not in scope |                | Provider                                  | A         | udits                | Audits     |                      |  |
|                                          | 5410000111111  | 5410000111111         Broker_MPM_B2B           5430001243000         Brouwerij Breda           5400110000016         Delhaize (Data supplier) |               | Not in scope | 5410056000100  | Continental Foods                         |           | 1                    | 1(         | #Exampted Informatic |  |
|                                          | 5430001243000  |                                                                                                    |               | Not in scope |                | BELGIUM I                                 | VV        |                      |            | #Exempted Informatio |  |
| Audit Overview                           | 5400110000016  |                                                                                                    |               | Not in scope | 871220000002   | Verstegen Spices                          |           | 2                    |            | Providers            |  |
|                                          | 5400141000009  | Etn. Fr. Colruy                                                                                                    | : N.V.        | Not in scope |                | & Sauces I                                | N.V.      |                      |            |                      |  |
|                                          | 5404009199966  | NV Solucious                                                                                                    | (Supplier)    | Not in scope | 5410000123459  | Broker_B2                                 | 2         | 24                   |            | 11                   |  |
|                                          | 5425038880007  | PERVASCO NV                                                                                                    |               | Not in scope | Total          |                                           |           | 27                   | 19         | )                    |  |
|                                          | 5410706000009  | 5410706000009 PHILIP MORRIS BENELUX<br>5410921000013 Pietercil Delby's                                                                        |               |              |                |                                           |           |                      |            | #Non-Participating   |  |
| GTIN Details                             | 5410921000013  |                                                                                                    |               |              |                |                                           |           |                      |            | Information Provider |  |
|                                          | 2783482383431  | Qliktag                                                                                                    |               | Not in scope |                |                                           |           |                      |            | information Provider |  |
|                                          | 540021000008   | Retail Partners                                                                                                    | Colruyt Group | Not in scope | ~              |                                           |           |                      | >          | 0                    |  |
|                                          |                |                                                                                                    |               |              | information p  | roviders i<br>idit                        | not corre | cting data           | before     | U                    |  |
| GLN Details                              |                |                                                                                                    |               |              | Gln Informatio | nProvider                                 |           |                      |            |                      |  |
| <b>*</b>                                 |                |                                                                                                    |               |              |                |                                           |           | #Information Provide |            |                      |  |
|                                          |                |                                                                                                    |               |              |                |                                           |           |                      |            | partly participating |  |
|                                          |                |                                                                                                    |               |              |                |                                           |           |                      |            | 2                    |  |
|                                          | Non-participa  | ating Informa                                                                                                    | tion Provide  | rs           |                |                                           |           |                      |            | 5                    |  |
|                                          | GIn Informatio | nProvider                                                                                                    |               |              |                |                                           |           |                      |            |                      |  |
|                                          |                |                                                                                                    |               |              |                |                                           |           |                      |            | #Information Dravido |  |
|                                          |                |                                                                                                    |               |              |                |                                           |           |                      |            | #Information Provide |  |
|                                          |                |                                                                                                    |               |              |                |                                           |           |                      |            | not correcting data  |  |
|                                          |                |                                                                                                    |               |              |                |                                           |           |                      |            |                      |  |
|                                          |                |                                                                                                    |               |              |                |                                           |           |                      |            | (Blank)              |  |

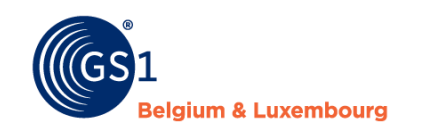

### Q&A

### What if I do <u>not</u> find a supplier (information provider GLN) in the report?

- The supplier did not receive the invitation to participate to the audit programme yet (some small suppliers will receive the invitation starting the next audit period)
- The supplier does not have any active 'prepacked food' items in My Product Manager
- The supplier is refusing to participate and will appear in the `non-participating information providers' <u>upon closure of the current/ongoing iteration</u>

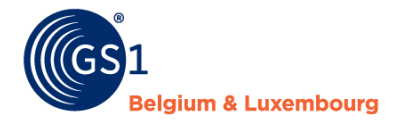